## How to Create One Grad Plan for a Double Concentration:

1. Click on Create a New Plan

| *M                            | MINNE                                    | SOTA               | Stati       | E          |                  |           |          |            |                      |
|-------------------------------|------------------------------------------|--------------------|-------------|------------|------------------|-----------|----------|------------|----------------------|
| *                             | Notifications                            | Students -         | Roadm       | aps -      | Encoding         | Reports   |          |            |                      |
| Stude                         | ent: Marcia Mustang                      | / 10339434         | Audits -    | Plans      | Schedules        | Courses * | Comments | Exceptions | Transfer Evaluations |
| Catalog: /<br>My Pla<br>Enter | Fall 2021 Create a Ne Plan Inform        | w Plan<br>ation He | re:         |            |                  |           |          |            |                      |
| Progra                        | m: Elementary Edu<br>a different program | ucation - Prior    | to Admissio | n, BS effe | ctive: Fall 2021 |           |          |            |                      |
|                               | Plan N                                   | ame:               |             |            |                  |           |          |            |                      |
|                               |                                          |                    |             |            |                  |           |          |            |                      |

| Term:                | Summer (1) | ~ |
|----------------------|------------|---|
| Year:                | 2021       |   |
| Years To Graduation: | 4          | ~ |
|                      | Add Plan   |   |

2. Click on Select a Different program:

Select a Major with one of the Concentrations and the Catalog Year

| MINNESOTA                                                                                                    | STATE                                              |                  |           |          |            | s                    |  |  |
|----------------------------------------------------------------------------------------------------|----------------------------------------------------|------------------|-----------|----------|------------|----------------------|--|--|
| 🕋 Notifications Students 🝷                                                                                        | Roadmaps 👻                                         | Encoding R       | eports    |          |            |                      |  |  |
| Student: Marcia Mustang / 10339434                                                                                | Audits - Plans                                     | Schedules        | Courses - | Comments | Exceptions | Transfer Evaluations |  |  |
| Request an Audit for Plan           Select a Different Program:                                                   |                                                    |                  |           |          |            |                      |  |  |
| Choosing a degree program here will n Program: Finance: Corporate Fin Catalog Year: Fall 2021 Clear Se Add: Minor | not change your declared<br>nance, BS<br>elections | d degree program |           |          |            |                      |  |  |

Click on the Add Minor button (a better title for this button would be add another program for this example) Scroll to the Codes that start with YCOA – These codes allow you to add a second concentration – Click on the Finance Financial Planner Concentration

## Example: Finance with Corporate Finance Concentration

| *M    | MINNE                 | SOTA             | STATE           |          |                 |                |              |            |                     | Student Plan |
|-------|-----------------------|------------------|-----------------|----------|-----------------|----------------|--------------|------------|---------------------|--------------|
| *     | Notifications         | Students 👻       | Roadmap         | s -      | Encoding        | Reports        |              |            |                     |              |
| Stude | ent: Marcia Mustang , | / 10339434       | Audits 👻        | Plans    | Schedules       | Courses *      | Comments     | Exceptions | Transfer Evaluation | IS           |
| Requ  | iest an Aud           | it for Pla       | an              |          |                 |                |              |            |                     |              |
| Sele  | ct a Different Progra | <u>am:</u>       |                 |          |                 |                |              |            |                     |              |
|       |                       |                  |                 |          |                 |                |              |            |                     |              |
| Cho   | osing a degree progr  | ram here will no | ot change your  | declared | degree progra   | m.             |              |            |                     |              |
| Pro   | gram: Finance:        | Corporate Fina   | ance, BS        |          |                 |                |              |            |                     |              |
| Cat   | alog Year: Fall 2021  | Clear Se         | lections        |          |                 |                |              |            |                     |              |
|       | Add: Minor            |                  |                 |          |                 |                |              |            |                     |              |
|       | Minor:YCOA,Fi         | inance Maj, Fir  | ıl Planner & İr | ivestmen | ts Conc Fall 20 | 21 💼           |              |            |                     |              |
| Ente  | r Plan Informat       | ion              |                 |          |                 |                |              |            |                     |              |
|       |                       | Plan N           | Name:           | Finance  | Major - Co      | orporate + Fin | Planner Conc | :S         |                     |              |
|       |                       |                  | Term:           | Spring   |                 |                |              |            | ~                   |              |
|       |                       |                  | Year:           | 2022     |                 |                |              |            |                     |              |
|       | Ye                    | ars To Gradu     | ation:          | 4        |                 |                |              |            | ~                   |              |
|       |                       |                  |                 |          |                 |                |              |            |                     |              |

Enter Plan Name – Term – Year and number of Years to graduate: Click on next

Next Cancel

Go to the Major and Minor Requirements on the Left Hand side of the audit- both concentrations are now showing on that audit. All courses can now be planned for based on one audit run.

| >                                                   | MAJOR AND M                                                                                                    | NOR REQUIREMENTS                                                                                                    |                                                                                                    |                                                |
|-----------------------------------------------------|----------------------------------------------------------------------------------------------------|----------------------------------------------------------------------------------------------------|----------------------------------------------------------------------------------------------------|------------------------------------------------|
| > ×                                                 | Finance Maior (                                                                                                    | Core Courses                                                                                                    |                                                                                                    |                                                |
| > ×                                                 | Corporate Finar                                                                                                    | nce Concentration (15 credits)                                                                                                    |                                                                                                    |                                                |
| > ×                                                 | Financial Planni                                                                                                    | ng & Investments Concentration (15 cr)                                                                                                    |                                                                                                    |                                                |
| > 🔽                                                 | Maior GPA - Ma                                                                                                    | iors require a 2.5 Maior GPA                                                                                                    |                                                                                                    |                                                |
|                                                     | this GPA include<br>any of the conc                                                                                                  | es courses that complete requirements in<br>entrations.                                                                                                    |                                                                                                    |                                                |
| > ×                                                 | Major Residenc<br>in your Major fi                                                                                                   | y - Minimum of 18 credits<br>om SMSU                                                                                                    |                                                                                                    |                                                |
| >                                                   | ***********                                                                                                    | ***********                                                                                                    |                                                                                                    |                                                |
|                                                     | University Electi                                                                                                    | ves for this Audit                                                                                                    |                                                                                                    |                                                |
|                                                     | ****                                                                                                    | ······································                                                                                                    |                                                                                                    | •                                              |
| 🐮 Registration and                                  | id Records   South 🗙 🔬 Run Audit                                                                                                    | x +                                                                                                    |                                                                                                    | 0 - 0 X                                        |
| ← → C (                                             | eservices.minnstate.edu/selfserv                                                                                                    | $ce/audit/create.html?crossApp=CrossAppUrlAttributes {\tt !!!} {\tt !!!} {\tt !!!!} {\tt !!!!} {\tt !!!!} {\tt !!!!} {\tt !!!!} {\tt !!!!} {\tt !!!!} {\tt !!!!} {\tt !!!!} {\tt !!!!} {\tt !!!!} {\tt !!!!} {\tt !!!!} {\tt !!!!} {\tt !!!!} {\tt !!!!} {\tt !!!!} {\tt !!!!} {\tt !!!!} {\tt !!!!} {\tt !!!!} {\tt !!!!} {\tt !!!!} {\tt !!!!} {\tt !!!!!} {\tt !!!!!} {\tt !!!!!} {\tt !!!!!} {\tt !!!!!} {\tt !!!!!} {\tt !!!!!} {\tt !!!!!} {\tt !!!!!} {\tt !!!!!} {\tt !!!!!!} {\tt !!!!!!} {\tt !!!!!} {\tt !!!!!} {\tt !!!!!!} {\tt !!!!!!!!!} {\tt !!!!!!} {\tt !!!!!!!!!!$ | RjZC5jb2RIPSAgICEhISFpbnN0Y2QubmFtZT1Tb3V0aHdlc3QgTWIubmVzb3RhiFN0YXRIIF 🔍 😭                                                                                                    | 🕼 🛊 🕑 Error                                    |
| 👖 Apps 🍈 HP I                                       | Download Store 🔥 Suggested Sites                                                                                                    | M Web Slice Gallery 📙 Imported From IE 📎 https://webmail1.s 🔞 Getting Started 💿 📀 🕊 Login   Cascade CMS 📀                                                                                                    | Transcript Services 🦹 SMSU   Southwest 🔇 rSchool 🔇 GoArmyEd 🔮 http://www.college                                                                                                    | » 📰 Reading list                               |
| MI                                                  | ANDESOTA STAT                                                                                                    | E Student Pla<br>aps • Encoding Reports<br>Plans Schedules Courses • Comments Exceptions Transfer Evaluations                                                                                                    | YCOA,Art Maj, Studio Art Emphasis<br>YCOA,BiologyBS, Ecology/Wildlife Emphasis<br>YCOA,BiologyBS, General Biology Emphasis<br>YCOA,BiologyBS, Medical Health Science Emphasis<br>YCOA,Env Science Mai Humanities & Env Option<br>YCOA,Env Science Natural Science Conc<br>YCOA,Exercise Sci Maj, Allied Health Emphasis<br>YCOA,Erinace Mai, Finl Planner & Investments Conc | ▲ sota State University<br>Select your style ● |
| Choosing a de                                       | egree program here will not change y                                                                                                 | our declared degree program.                                                                                                    | YCOA, Finance Maj, Corporate Finance Concentration<br>YCOA, Hospitality Maj, Culinary Mgmt Concentration<br>YCOA, Hospitality Maj, Hotel & Event Mgmt Concent<br>YCOA, Management Major, Entrepreneurship Conc<br>YCOA, Management Major, General Mgmt Conc                                                                                                    |                                                |
| Program:<br>Catalog Year                            | Finance: Corporate Finance, BS                                                                                                    |                                                                                                    | YCOA, Management Major, Health Care Admin Conc<br>YCOA, Management Major, Iluman Resources Conc<br>YCOA, Management Major, Supply Change Mgmt Conc<br>YCOA, Music Ed Major, Instr & Classroom Music Conc<br>YCOA, Music Ed Major, Instr & Classroom Music Conc                                                                                                    |                                                |
| Program:<br>Catalog Year<br>Add: Mi                 | Finance: Corporate Finance, BS<br>Fall 2021 Clear Selections<br>inor                                                                 |                                                                                                    | YCOA, Management Major, Health Care Admin Conc<br>YCOA, Management Major, Iluman Resources Conc<br>YCOA, Management Major, Supply Change Mgmt Conc<br>YCOA, Music Ed Major, Instr. & Classroom Music Conc<br>YCOA, Music Ed Major, Vocal & Classroom Music Conc<br>YCOA Music Maior. Instrumental Perf Conc<br>-                                                             | v<br>Never mind                                |
| Program:<br>Catalog Year<br>Add: Mi                 | Finance: Corporate Finance, BS<br>7 Fall 2021 Clear Selections<br>incr                                                               |                                                                                                    | YCOA, Management Major, Health Care Admin Conc<br>YCOA, Management Major, Human Resources Conc<br>YCOA, Management Major, Supply Change Mgmt Conc<br>YCOA, Music Ed Major, Instr & Classroom Music Conc<br>YCOA, Music Ed Major, Vocal & Classroom Music Conc<br><u>YCOA Music Maior. Instrumental Perf Conc</u><br>-                                                        | Vever mind                                     |
| Program:<br>Catalog Year<br>Add: Mi                 | Finance: Corporate Finance, BS<br>Tail 2021 Clear Selections<br>inor<br>Information<br>Plan Name:                                    |                                                                                                    | YCOA, Management Major, Health Care Admin Conc<br>YCOA, Management Major, Iluman Resources Conc<br>YCOA, Music Ed Major, Supply Change Mgmt Conc<br>YCOA, Music Ed Major, Vocal & Classroom Music Conc<br>YCOA, Music Major, Vocal & Classroom Music Conc<br>YCOA Music Major, Instrumental Perf Conc<br>-                                                                   | Vever mind                                     |
| Program:<br>Catalog Year<br>Add: Mi<br>Enter Plan I | Finance: Corporate Finance, BS<br>7 Fall 2021 Cear Selections<br>inor<br>Information<br>Plan Name:<br>Term:                          | Summer                                                                                                    | YCOA,Management Major, Health Care Admin Conc<br>YCOA,Management Major, Iluman Resources Conc<br>YCOA,Music Ed Major, Supply Change Mgmt Conc<br>YCOA,Music Ed Major, Instr & Classroom Music Conc<br>YCOA,Music Ed Major, Vocal & Classroom Music Conc<br>YCOA Music Maior. Instrumental Perf Conc<br>-                                                                     | Verer mind                                     |
| Program:<br>Catalog Year<br>Add: Mi                 | Finance: Corporate Finance, BS<br>7 Fall 2021 Cear Selections<br>inor<br>Information<br>Plan Name:<br>Term:<br>Year:                 | Summer  2021                                                                                                    | YCOA,Management Major, Health Care Admin Conc<br>YCOA,Management Major, Iluman Resources Conc<br>YCOA,Music Ed Major, Instr & Classroom Music Conc<br>YCOA,Music Ed Major, Vocal & Classroom Music Conc<br>YCOA,Music Maior. Instrumental Perf Conc<br>-                                                                                                    | Vever mind                                     |
| Program:<br>Catalog Year<br>Add: Mi                 | Finance: Corporate Finance, BS<br>F Fail 2021 Clear Selections<br>inor<br>Information<br>Plan Name:<br>Year:<br>Years To Graduation: | Summer   2021  4                                                                                                    | YCOA, Management Major, Health Care Admin Conc<br>YCOA, Management Major, Iluman Resources Conc<br>YCOA, Music Ed Major, Supply Change Mgmt Conc<br>YCOA, Music Ed Major, Vocal & Classroom Music Conc<br>YCOA Music Major, Instrumental Perf Conc<br>-                                                                                                    | V<br>Never mind                                |